- 2. Im Startmenü die Option Telefon wählen.
- 3. Es wird ein Menü angezeigt. Die Option Neu suchen auswählen.
- Die Option Gerät zu Fahrzeug wählen. Hinweis: Das drahtlose Bluetooth®-System des Fahrzeugs ist nur 3 Minuten lang erkennbar.
- 5. Mit dem Mobiltelefon nach drahtlosen Bluetooth®-Geräten suchen. Bei einigen Telefonen wird dies als neu angemeldetes Gerät bezeichnet. Nähere Einzelheiten hierzu sind der Bedienungsanleitung des Telefons zu entnehmen.
- Sobald das drahtlose Bluetooth®-System des Fahrzeug erkannt wird, den Anweisungen auf dem Bildschirm folgen. Bei Aufforderung Ja wählen, um die Anmeldung zu bestätigen. Es wird eine PIN (persönliche Identifizierungsnummer) entweder vom Telefon oder vom Fahrzeugsystem abgefragt. Bei Aufforderung eine beliebige PIN eingeben und mit OK bestätigen.
- 7. Die gleiche PIN auch in das andere Gerät eingeben.
- 8. Nachdem das Telefon beim System angemeldet und mit ihm verbunden wurde, wird eine Bestätigungsmeldung angezeigt, bevor zum Bildschirm Wählen gewechselt wird.

Hinweis: Bei einigen Mobiltelefonen muss das zu verbindende Gerät bei der drahtlosen Bluetooth®-Anmeldung als "autorisiert" oder "vertrauenswürdig" hinzugefügt werden, damit eine automatische Verbindung stattfinden kann. Weitere Informationen sind der Bedienungsanleitung des betreffenden Telefons zu entnehmen.

## TELEFON ÜBER DEN TOUCHSCREEN Anmelden und Verbinden

- Die drahtlose Bluetooth®-Funktion des Mobiltelefons einschalten. Sicherstellen, dass sich das Mobiltelefon im Empfangsmodus für drahtlose Bluetooth®-Geräte befindet, der mitunter auch als Find-Me-Modus bezeichnet wird (weitere Informationen sind der Bedienungsanleitung des Telefons zu entnehmen).
- 2. Die Zündung einschalten und sicherstellen, dass der Touchscreen aktiv ist.
- 3. Im Startmenü die Option Telefon wählen.
- 4. Es wird ein Menü angezeigt. Die Option Neu suchen auswählen.
- 5. Die Option Fahrzeug zu Gerät wählen.
- 6. Das Telefon auf der angezeigten Liste identifizieren und die zugehörige Option Anmelden und verbinden auswählen.

*Hinweis:* Werden mehr als fünf Telefone gefunden, muss u. U. die Bildlaufleiste verschoben werden, um die gesamte Liste zu sehen.

- 7. Bei entsprechender Aufforderung die PIN in das Telefon eingeben. Nähere Einzelheiten hierzu sind der Bedienungsanleitung des Telefons zu entnehmen.
- 8. Nachdem das Telefon beim System angemeldet und mit ihm verbunden wurde, wird eine Bestätigungsmeldung angezeigt, bevor zum Bildschirm Wählen gewechselt wird.